## Выпуск приказа о выпуске 9 и 11 классов

**Действия в системе:** Контингент — Приказ о выпуске

- 1. Заполнить все обязательные поля:
  - Учебный год
  - Номер приказа согласно нумерации документов в ОО
  - Дата выпуска и начала действия приказа
  - Добавить класс из выпадающего списка
- 2. Нажать «Добавить».
- 3. Заполнить поля «Причина выбытия», «Основание».

4. Проверить список обучающихся класса, удалить из приказа обучающихся, если необходимо: кнопка × напротив ФИО.

5. Нажмите на кнопку с классом, в который его необходимо зачислить.

В приказ можно включить как одного ребенка, так и несколько.

6. Нажать «Сохранить».

7. Приказ сохранится в статусе «Черновик».

8. Перепроверьте приказ и нажмите «Выпустить» в левом функциональном меню.

Отменить выпуск приказа в системе нельзя, поэтому необходимо внимательно перепроверить данные в приказе.